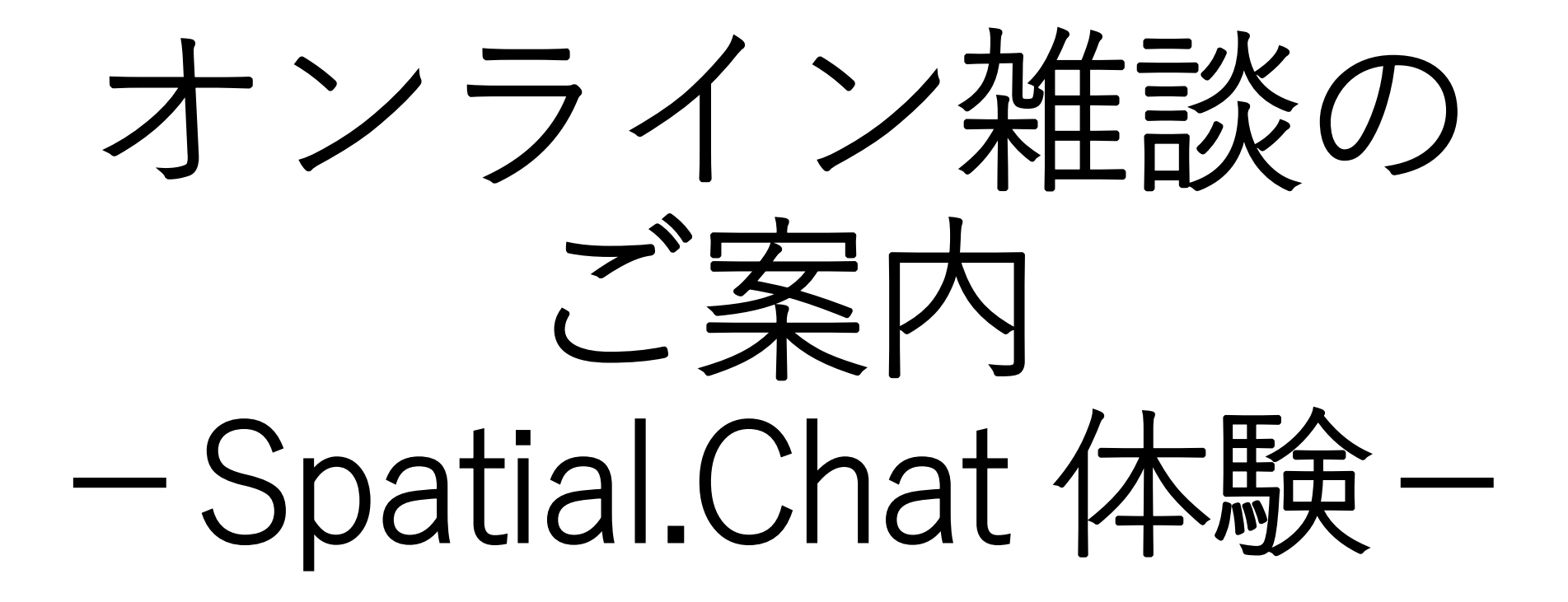

#### <u>交流会・会員交流スペース マニュアル</u>

日本離婚・再婚家族と子ども研究学会 第4回大会 大会委員会/大会事務局 Version 1.0/2021年10月2日

## Spatial.Chat (スペチャ) とは

- •Spatial.Chatでは、参加者が丸いアイコンで表示され、マウスやタッチ操作で自由に画面内を移動できます。
- ・画面上で参加者同士のアイコンの距離が 近ければ会話が成立し、距離が遠くなる ほど声が小さくなり、最後には聞こえな くなります。

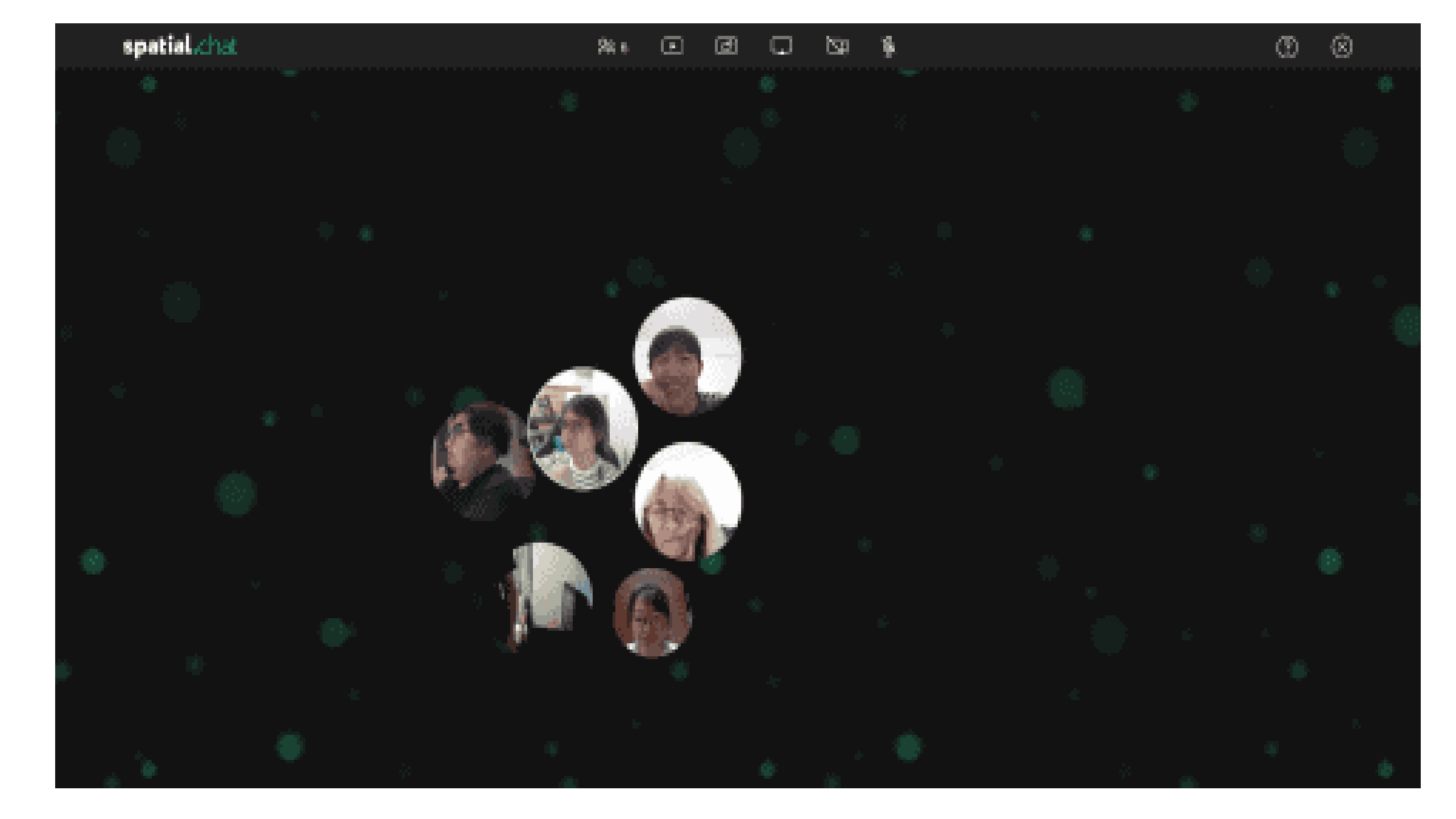

スペチャを使ってオンライン雑談をして みましょう!

一つの空間に、3つの場所を用意しました。

○「はじめまして」

・学会に初めて参加した方など。

○「雑談」

・とにかく雑談をしたい。

〇「質疑応答」

前の時間に終了したセッションについて意見交換をしてみたい。

### 「Spatial.Chat のURLに入っていただき、 以下の作業を行います。

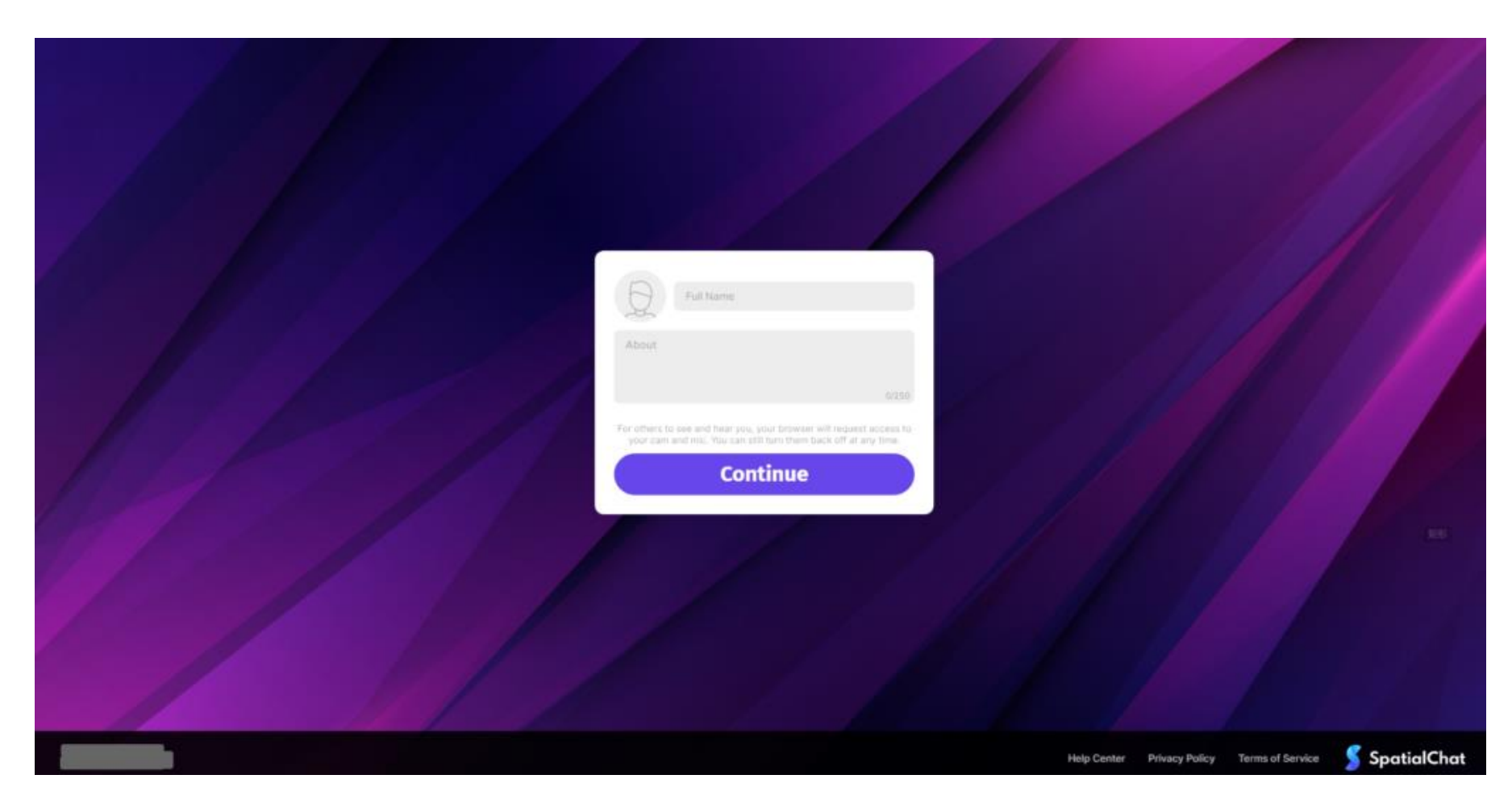

アクセスに必要な情報は、大会7日前に配信予定の大会参加者宛のメールにてご案内します。

送られてきたURLをクリックするとこのログイン画面が開きます。 名前とプロフィールを埋めてContinueボタンをクリックします。 用途に応じてプロフィールを編集すると他の人とコミュニケー ションをとる際に便利です。

|  | 参加者A                                                                                                    |  |
|--|----------------------------------------------------------------------------------------------------|--|
|  | 入社1年目<br>所属:デジタルマーケティング部<br>趣味:登山、読書、ヨガ<br>74/250                                                                                      |  |
|  | For others to see and hear you, your browser will request access to<br>your cam and mic. You can still turn them back off at any time. |  |
|  | Continue                                                                                                    |  |
|  |                                                                                                    |  |

カメラとマイクを任意でON/OFF設定します。 キャプチャはカメラOFF、マイクONの設定。 マイクの設定が終わったら、Join Spaceボタンをクリック してログインします。

|                        | FaceTime HDカメラ(内蔵)(05ac:85 ~                                                                   |
|------------------------|------------------------------------------------------------------------------------------------|
|                        | 🍨 既定 - MacBook Proのマイク (Built-in) 🗸                                                            |
|                        | • • • • • • • • • • • • • • • • • • • •                                                        |
| Join without<br>camera | ■ 既定 - MacBook Proのスピーカー (Test)                                                                |
|                        | By joining this space, I agree<br>with the <b>Terms of Service</b> and <b>Privacy Policy</b> . |
|                        | Join Space                                                                                     |
|                        | Need Help?                                                                                     |

#### ログインした後にカメラとマイクのON/OFF を切り替えたい場合は 画面下にあるアイコンから設定ができます。

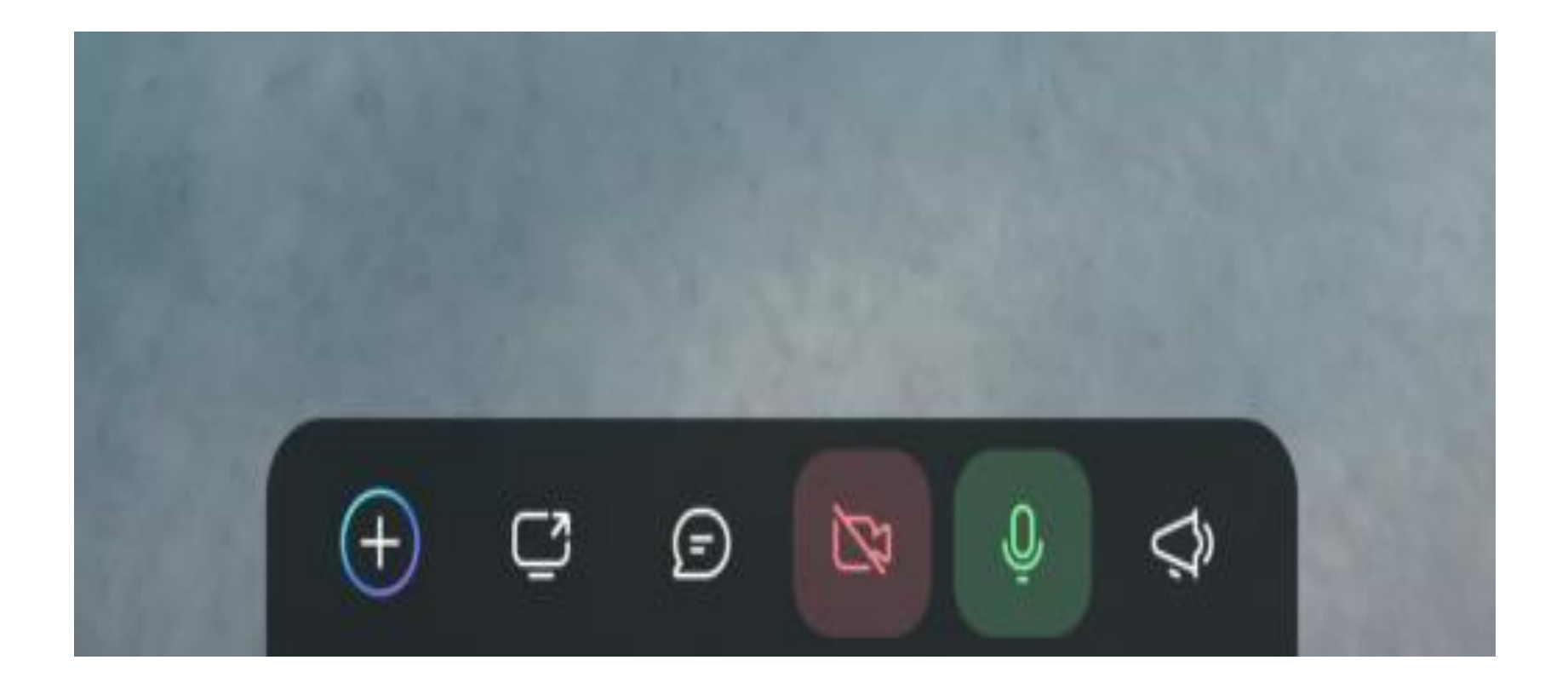

ログインしてみたはいいものの、マイクが入らない!というときは、慌てずにマイクの設定をしましょう。

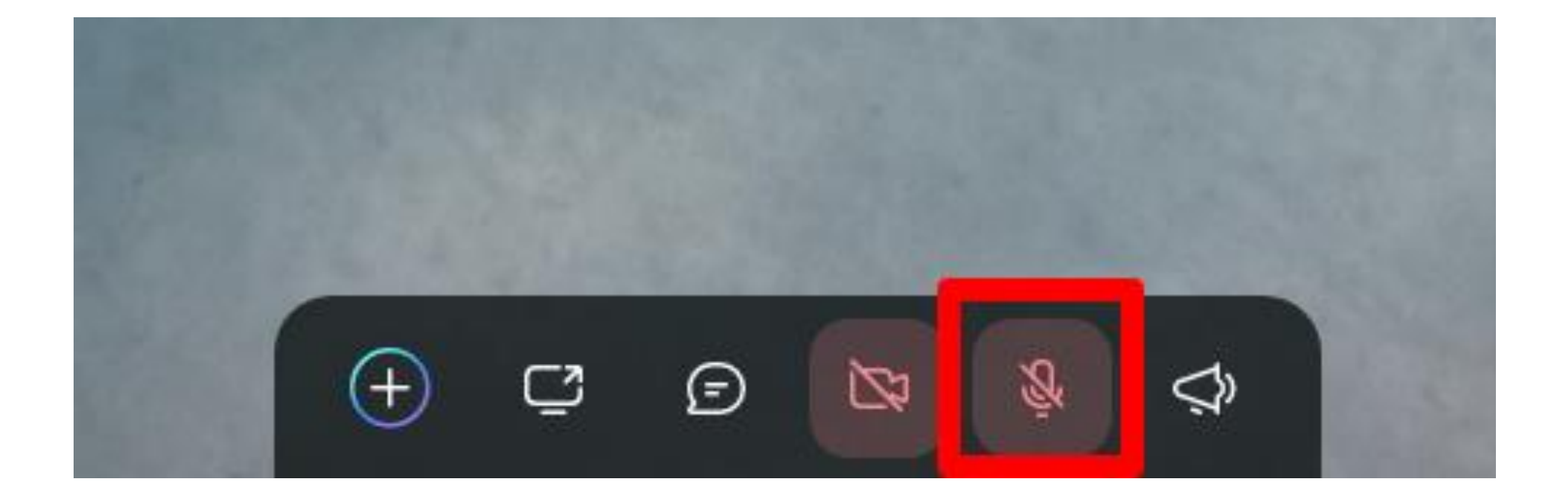

#### 画面下のマイクON/OFFボタンをクリックし てしてみましょう。マイクのアイコンが緑に なればOKです。

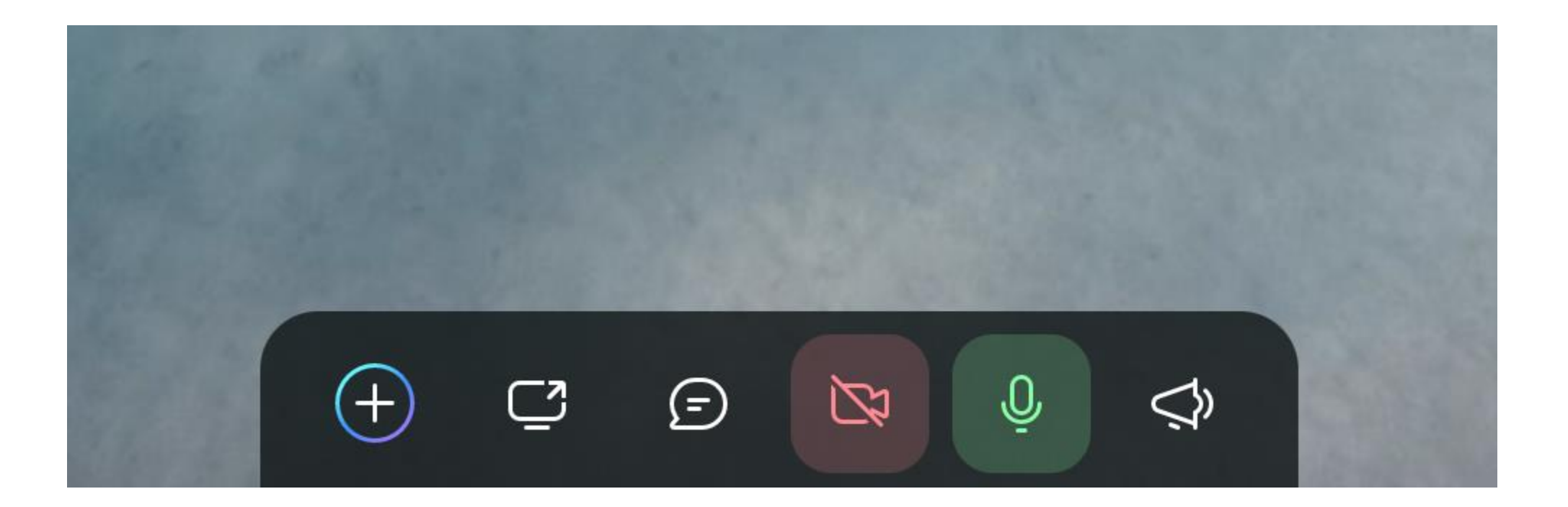

# 画面下のボタンで操作できない場合はデバイスの設定を行います。使用可能なマイクが選択されているか確認しましょう。

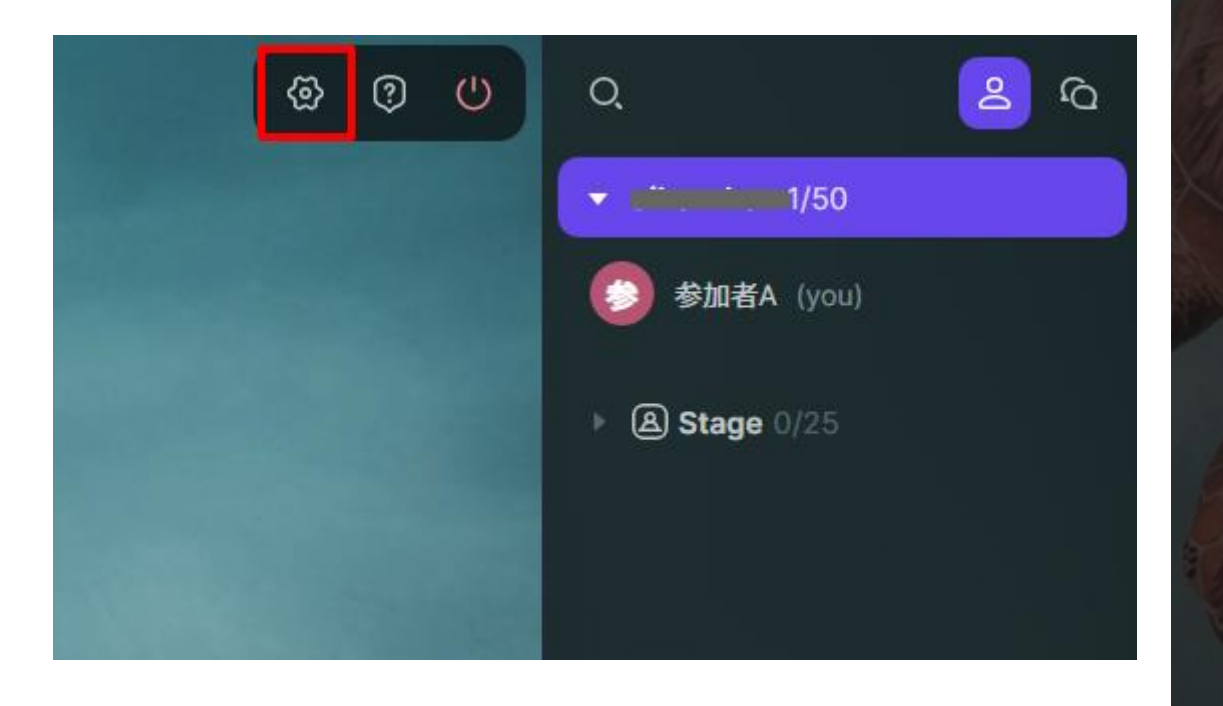

| Device Settings       | ×          |
|-----------------------|------------|
| Default system device | ~          |
| 🎐 既定 - MacBook Proのマイ | イク (Buil ゝ |
| Default system device | Test       |

それでもマイクがミュートになってしまっている場合は、ログイン時にマイクをミュートにしてしまっていた可能性があります。 ログインしなおす必要はありません。画面上部の検索窓を見てみましょう。

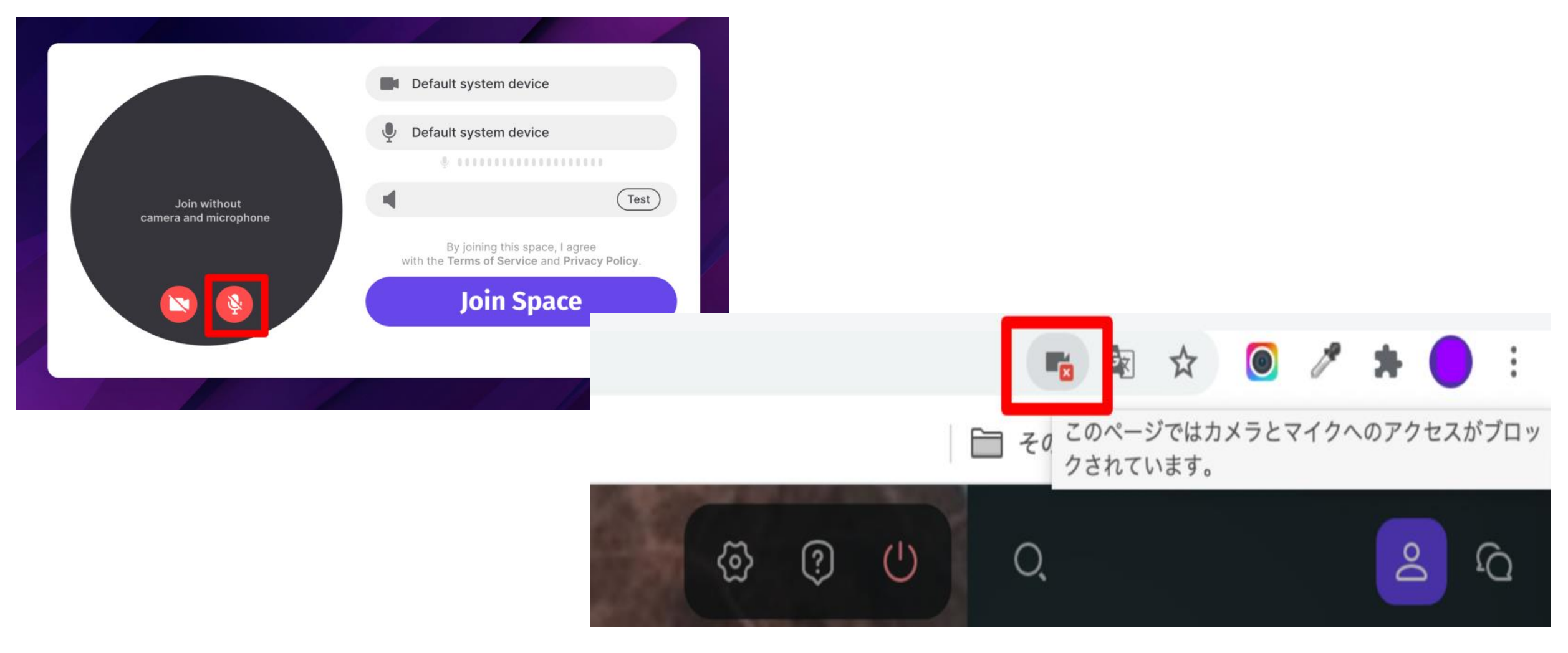

Chromeの場合、カメラとマイクのアクセスがブロックされているとタブの検索窓の 右側に以下キャプチャのような「★」のアイコンが表示されます。「★」のアイ コンをクリックするとマイクとカメラへのアクセスがブロックされているよ、と教 えてくれるポップが出てきます。 「カメラとマイクへのアクセスを常に許可する」のラジオボタンにチェックを入 れ、「完了」ボタンをクリックします。

| カメラと                                                                                                    | マイクがブロックされています ×                           | ク   [ |
|----------------------------------------------------------------------------------------------------|--------------------------------------------|-------|
| このページ<br>されていま                                                                                                    | ではカメラとマイクへのアクセスがブロック<br>す。                 |       |
| <ul><li>https://www.second/second/se</li></ul> | s://spatial.chat によるカメラとマイクへのア<br>スを常に許可する | /50   |
| 〇 カメ <sup>-</sup><br>る                                                                                                    | ラとマイクへのアクセスを引き続きブロックす                      |       |
| マイク:                                                                                                    | 既定 - 外部マイク (Built-in) 🔹                    | (you) |
| カメラ:                                                                                                    | FaceTime HDカメラ(内蔵) (05a 🔻                  | 25    |
| 管理                                                                                                    | 完了                                         |       |
| 14 1                                                                                                    |                                            |       |

途中でルームを退出したい場合は、Zoom同様 「退出ボタン」をクリックし、退出します。画 面右上にある、赤い電源ボタンのようなものを クリックします。

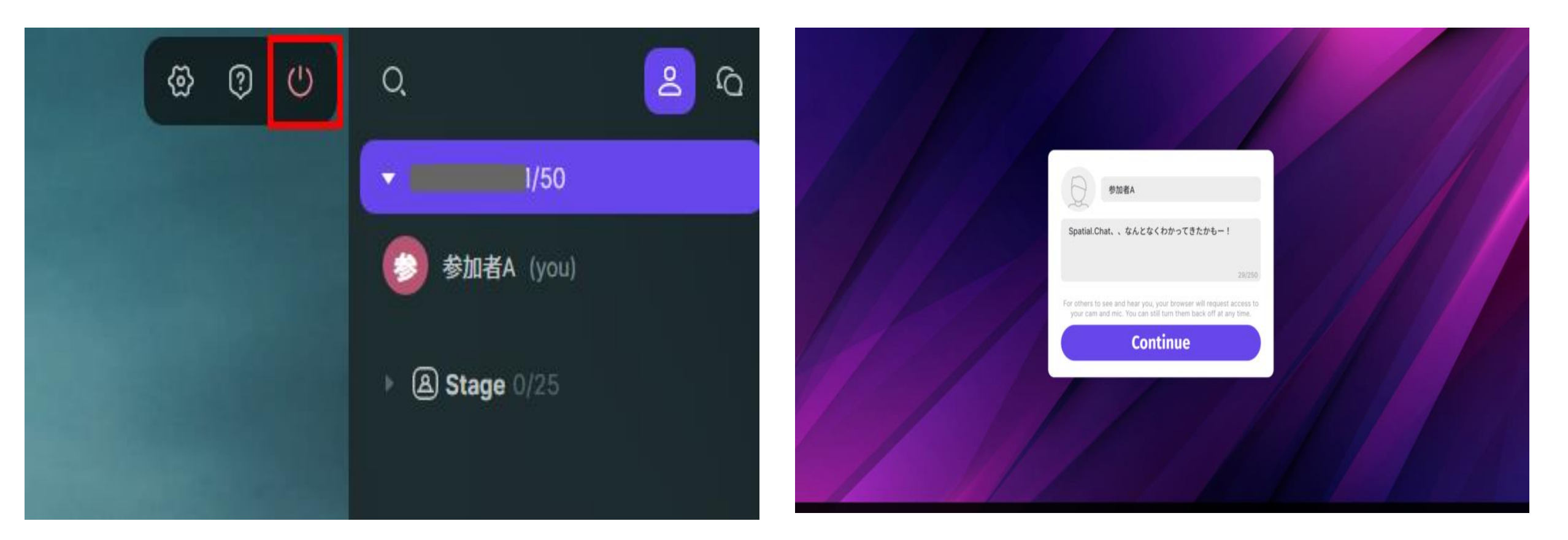

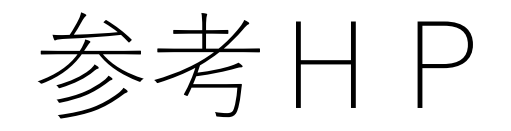

- <u>https://internet.watch.impress.co.jp/docs/review/1252198.ht</u>
- <u>https://pc-hanoji.com/archives/893</u>